# **Protection: R-X graph plotter**

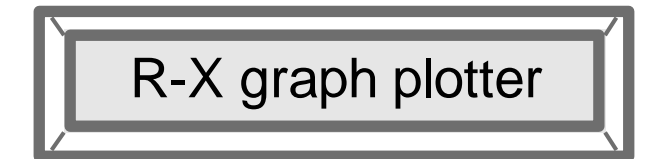

| Protection: R-X graph plotter                       | 1 |
|-----------------------------------------------------|---|
| 1 Impedance Locus and Distance protection zones tab | 1 |
| 2 Automatic procedure                               | 1 |
| 3 Manual procedure                                  | 3 |
| 4 Plotting features                                 | 4 |
| 4.1 Smoother                                        | 4 |
| 4.2 Steady-state point                              | 4 |
| 4.3 Timestamps                                      | 5 |
|                                                     |   |

Henry Gras, Jean Mahseredjian, 2016-08-16 4:48:00 PM

## 1 Impedance Locus and Distance protection zones tab

This device provides the visualization of load impedance locus and protection zones for a given relay in R-X graphs using a ScopeView template. To display the zones of several relays in the same template, use the manual procedure (see Section 3). It is applicable to phase-to-phase and phase-to-ground distance, power-swing/out-of-step and loss-of field elements. If some of these elements or their scopes are disabled, the corresponding graphs will be removed after clicking on the start button of ScopeView and then OK on the warning window.

The locus scope selections are made in the "Function Scopes" tab of each relay and must be checked before running the simulations.

# 2 Automatic procedure

When the checkbox "Check to open a new ScopeView application and load R-X graphs for relay" is checked, the following alert window appears.

| EMTPWorks                                                                           | ×    |
|-------------------------------------------------------------------------------------|------|
| Please wait until the new two windows of ScopeView are ope<br>and then click on OK. | ened |
|                                                                                     | ок   |

The user must wait till the new ScopeView application instance fully opens before pressing on the OK button of the above message. The application may also appear as blinking in the Windows taskbar.

In the Signals window of ScopeView, some automatically selected signals may have a non-existing signal warning (yellow icon, see Figure 2-1). This means that the corresponding scope is either not enabled or the scopes in the "Function Scopes" tab of the relay are not selected.

|                                                                                                    |                                                                                                    | ~ ~                                                                                                    | 1 - 1 -                                                                                                    |                                                                                                    |                                                                                                    |                                                                                             |                                                                                                    |                                                                                                    |                                                                                                    |                                                                                                    |                                                                    |
|----------------------------------------------------------------------------------------------------|----------------------------------------------------------------------------------------------------|----------------------------------------------------------------------------------------------------|----------------------------------------------------------------------------------------------------|----------------------------------------------------------------------------------------------------|----------------------------------------------------------------------------------------------------|---------------------------------------------------------------------------------------------|----------------------------------------------------------------------------------------------------|----------------------------------------------------------------------------------------------------|----------------------------------------------------------------------------------------------------|----------------------------------------------------------------------------------------------------|--------------------------------------------------------------------|
| a   🕻 a 🛙                                                                                                    |                                                                                                    |                                                                                                    | $ f_x  $                                                                                                    |                                                                                                    |                                                                                                    |                                                                                             |                                                                                                    |                                                                                                    |                                                                                                    |                                                                                                    |                                                                    |
| Signals                                                                                                    |                                                                                                    |                                                                                                    |                                                                                                    |                                                                                                    |                                                                                                    |                                                                                             |                                                                                                    |                                                                                                    |                                                                                                    |                                                                                                    |                                                                    |
| Data Source + [EMT                                                                                                    | 1] RenewableVSSynch                                                                                                    | Generatorm                                                                                                    | - Tue Jul 26 13:53:0                                                                                                    | 4 EDT 2016                                                                                                    |                                                                                                    |                                                                                             |                                                                                                    |                                                                                                    | ~                                                                                                    | 🗃 🊸                                                                                                    | Î                                                                  |
| Signal Type Contr                                                                                                    | ol signal                                                                                                    |                                                                                                    |                                                                                                    |                                                                                                    |                                                                                                    |                                                                                             |                                                                                                    |                                                                                                    | ~                                                                                                    | 1                                                                                                    |                                                                    |
| Relay2/Control/Ground<br>Relay2/Control/Ground<br>Relay2/Control/Ground<br>Relay2/Control/Ground<br>Relay2/Control/Ground<br>Relay2/Control/Ground<br>Relay2/Control/Ground<br>Relay2/Control/Ground<br>Relay2/Control/Ground<br>Relay2/Control/Ground                                                                                                    | Dist/Drawer/A/Locus<br>Dist/Drawer/A/zone 1<br>Dist/Drawer/A/zone 1<br>Dist/Drawer/A/zone 2<br>Dist/Drawer/A/zone 3<br>Dist/Drawer/A/zone 3<br>Dist/Drawer/A/zone 4<br>Dist/Drawer/A/zone 4<br>Dist/Drawer/A/zone 4<br>Dist/Drawer/A/zone 4                                                                                                    | Zineas/A@Co<br>Zineas/A@co<br>I/X@control<br>I/Y@control<br>I/X@control<br>I/X@control<br>I/X@control<br>I/X@control<br>I/X@control<br>I/X@control<br>I/X@control                                                          | ntrol Relay2/Cont<br>Relay2/Cont<br>Relay2/Cont<br>Relay2/Cont<br>Relay2/Cont<br>Relay2/Cont<br>Relay2/Cont<br>Relay2/Cont<br>Relay2/Cont<br>Relay2/Cont                                                                                                    | tol/Ground_Dist/Drav<br>trol/Ground_Dist/Drav<br>trol/Ground_Dist/Drav<br>trol/Ground_Dist/Drav<br>trol/Ground_Dist/Drav<br>trol/Ground_Dist/Drav<br>trol/Ground_Dist/Drav<br>trol/Ground_Dist/Drav<br>trol/Ground_Dist/Drav<br>trol/Ground_Dist/Drav                                                                                                    | er /b/zone3/X@co<br>eer/B/zone4/X@co<br>eer/B/zone4/X@co<br>eer/C/LocusZmeas,<br>eer/C/LocusZmeas,<br>eer/C/zone1/X@co<br>eer/C/zone1/X@co<br>eer/C/zone2/X@co<br>eer/C/zone3/X@co                                                        | ntrol<br>ntrol<br>ntrol<br>/X@control<br>/Y@control<br>ontrol<br>ontrol<br>ontrol<br>ontrol | Relay2/Contro<br>Relay2/Contro<br>Relay2/Contro<br>Relay2/Contro<br>Relay2/Contro<br>Relay2/Contro<br>Relay2/Contro<br>Relay2/Contro<br>Relay2/Contro<br>Relay2/Contro | II/Phase_Dis<br>II/Phase_Dis<br>II/Phase_Dis<br>II/Phase_Dis<br>II/Phase_Dis<br>II/Phase_Dis<br>II/Phase_Dis<br>II/Phase_Dis<br>II/Phase_Dis<br>II/Phase_Dis                                                                                                    | st/Drawer/AB<br>st/Drawer/AB<br>st/Drawer/AB<br>st/Drawer/AB<br>st/Drawer/AB<br>st/Drawer/AB<br>st/Drawer/BG<br>st/Drawer/BG<br>st/Drawer/BG                                                                                                    | 3/zone 1/X<br>3/zone 1/Y<br>3/zone 2/Y<br>3/zone 3/X<br>3/zone 3/X<br>3/zone 4/X<br>3/zone 4/Y<br>C/Locus Zm<br>C/Locus Zm<br>C/Locus Zm<br>C/Locus Zm                                                                                                    |                                                                    |
| Relay 2/Control/Ground_<br>Relay 2/Control/Ground_<br>Relay 2/Control/Ground_<br>Relay 2/Control/Ground_<br>Relay 2/Control/Ground_                                                                                                    | Dist/Drawer/B/Locusi<br>Dist/Drawer/B/zone 1<br>Dist/Drawer/B/zone 1<br>Dist/Drawer/B/zone 2<br>Dist/Drawer/B/zone 2                                                                                                    | Zmeas/Y@cor<br>,/X@control<br>,/Y@control<br>:/X@control<br>:/Y@control                                                                                                    | ntrol Relay2/Cont<br>Relay2/Cont<br>Relay2/Cont<br>Relay2/Cont<br>Relay2/Cont                                                                                                    | trol/Ground_Dist/Drav<br>trol/Ground_Dist/Drav<br>trol/Ground_Dist/Drav<br>trol/Phase_Dist/Drave<br>trol/Phase_Dist/Drave                                                                                                    | ver/C/zone3/Y@co<br>ver/C/zone4/X@co<br>ver/C/zone4/Y@co<br>er/AB/LocusZmeas<br>er/AB/LocusZmeas                                                                                                    | ntrol<br>ontrol<br>ontrol<br>/X@control<br>/Y@control                                       | Relay2/Contro<br>Relay2/Contro<br>Relay2/Contro<br>Relay2/Contro<br>Relay2/Contro                                                                                      | ol/Phase_Dis<br>ol/Phase_Dis<br>ol/Phase_Dis<br>ol/Phase_Dis<br>ol/Phase_Dis                                                                                                    | st/Drawer/BC<br>st/Drawer/BC<br>st/Drawer/BC<br>st/Drawer/BC<br>st/Drawer/BC                                                                                                    | C/zone 1/Y<br>C/zone 2/X<br>C/zone 2/Y<br>C/zone 3/X<br>C/zone 3/Y                                                                                                    |                                                                    |
| Relay 2/Control/Ground<br>Relay 2/Control/Ground<br>Relay 2/Control/Ground<br>Relay 2/Control/Ground<br><<br>Relay 2/Control/Ground<br><<br>Find:                                                                                                    | Dist/Drawer/B/Locus;<br>Dist/Drawer/B/zone 1<br>Dist/Drawer/B/zone 1<br>Dist/Drawer/B/zone 2<br>Dist/Drawer/B/zone 2                                                                                                    | Zmeas/Y@con<br>/X@control<br>/Y@control<br>/X@control<br>/Y@control                                                                                                    | ntrol Relay2/Cont<br>Relay2/Cont<br>Relay2/Cont<br>Relay2/Cont<br>Relay2/Cont                                                                                                    | trol/Ground_Dist/Draw<br>trol/Ground_Dist/Draw<br>trol/Ground_Dist/Draw<br>trol/Phase_Dist/Drawe<br>trol/Phase_Dist/Drawe                                                                                                    | ver /C/zone 3/Y@co<br>ver /C/zone 4/X@co<br>ver /C/zone 4/Y@co<br>er /AB/Locus Zmeas<br>er /AB/Locus Zmeas                                                                                                    | ntrol<br>ontrol<br>ontrol<br>/X@control<br>/Y@control                                       | Relay2/Contro<br>Relay2/Contro<br>Relay2/Contro<br>Relay2/Contro<br>Relay2/Contro                                                                                      | I/Phase_Dis<br>I/Phase_Dis<br>I/Phase_Dis<br>I/Phase_Dis<br>I/Phase_Dis<br>Next                                                                                                    | st/Drawer/BC<br>st/Drawer/BC<br>st/Drawer/BC<br>st/Drawer/BC<br>st/Drawer/BC                                                                                                    | C/zone 1/Y<br>C/zone 2/X<br>C/zone 2/Y<br>C/zone 3/X<br>C/zone 3/Y                                                                                                    | @cc<br>@cc<br>@cc<br>@cc<br>@cc<br>@cc                             |
| Relay2/Control/Ground<br>Relay2/Control/Ground<br>Relay2/Control/Ground<br>Relay2/Control/Ground<br>Kelay2/Control/Ground<br>Kelay2/Control/Ground<br>Signal Selection Mode                                                                                                    | Dist/Drawer/B/Locus:<br>Dist/Drawer/B/zone 1<br>Dist/Drawer/B/zone 1<br>Dist/Drawer/B/zone 2<br>Dist/Drawer/B/zone 2<br>Dist/Drawer/B/zone 2<br>Graph Creation                                                                                                    | Zmeas/Y@con<br>/X@control<br>/Y@control<br>/X@control<br>/Y@control                                                                                                    | htrol Relay2/Cont<br>Relay2/Cont<br>Relay2/Cont<br>Relay2/Cont<br>Relay2/Cont                                                                                                    | trol/Ground_Dist/Draw<br>trol/Ground_Dist/Draw<br>trol/Ground_Dist/Draw<br>trol/Phase_Dist/Draw<br>trol/Phase_Dist/Draw<br>Y Axis                                                                                                    | ver/C/zone3/Y@co<br>ver/C/zone4/X@co<br>ver/C/zone4/Y@co<br>er/AB/LocusZmeas<br>er/AB/LocusZmeas                                                                                                    | ntrol<br>ontrol<br>ontrol<br>/X@control<br>/Y@control<br>Page                               | Relay2/Contro<br>Relay2/Contro<br>Relay2/Contro<br>Relay2/Contro<br>Relay2/Contro                                                                                      | I/Phase_Dis<br>I/Phase_Dis<br>I/Phase_Dis<br>I/Phase_Dis<br>I/Phase_Dis<br>Next<br>Function                                                                                                    | st/Drawer/BC<br>st/Drawer/BC<br>st/Drawer/BC<br>st/Drawer/BC<br>st/Drawer/BC                                                                                                    | C/zone 1/Y<br>C/zone 2/X<br>C/zone 2/Y<br>C/zone 3/X<br>C/zone 3/Y                                                                                                    | @cc<br>@cc<br>@cc<br>@cc<br>@cc                                    |
| Relay2/Control/Ground<br>Relay2/Control/Ground<br>Relay2/Control/Ground<br>Relay2/Control/Ground<br>K<br>Elay2/Control/Ground<br>K<br>Find:<br>Signal Selection Mode<br>Single Multiple                                                                                                    | Dist/Drawer/B/Locus:<br>Dist/Drawer/B/zone 1<br>Dist/Drawer/B/zone 2<br>Dist/Drawer/B/zone 2<br>Dist/Drawer/B/zone 2<br>Graph Creation                                                                                                    | Zmeas/Y@con<br>/X@control<br>/Y@control<br>/Y@control<br>/Y@control                                                                                                    | htrol Relay2/Cont<br>Relay2/Cont<br>Relay2/Cont<br>Relay2/Cont<br>Relay2/Cont<br>Relay2/Cont<br>X Axis                                                                                                    | rol/Ground_Dist/Draw<br>trol/Ground_Dist/Draw<br>trol/Ground_Dist/Draw<br>trol/Phase_Dist/Draw<br>trol/Phase_Dist/Draw<br>trol/Phase_Dist/Draw<br>Y Axis                                                                                                    | ver/C/zone3/Y@co<br>ver/C/zone4/X@co<br>ver/C/zone4/Y@co<br>r/AB/LocusZmeas<br>r/AB/LocusZmeas<br>Data                                                                                                    | All of antrol<br>antrol<br>antrol<br>AX@control<br>AY@control<br>Page                       | Relay2/Contro<br>Relay2/Contro<br>Relay2/Contro<br>Relay2/Contro<br>Relay2/Contro<br>Previous                                                                          | I/Phase_Dis<br>I/Phase_Dis<br>I/Phase_Dis<br>I/Phase_Dis<br>I/Phase_Dis<br>I/Phase_Dis<br>Next<br>Function<br>$f_x$ None                                                                                                    | st/Drawer/BC<br>st/Drawer/BC<br>st/Drawer/BC<br>st/Drawer/BC<br>st/Drawer/BC                                                                                                    | C/zone 1/Y<br>C/zone 2/X<br>C/zone 2/Y<br>C/zone 3/X<br>C/zone 3/Y                                                                                                    | @ca<br>@ca<br>@ca<br>@ca<br>@ca<br>@ca<br>@ca<br>                  |
| Relay2/Control/Ground<br>Relay2/Control/Ground<br>Relay2/Control/Ground<br>Relay2/Control/Ground<br>Kelay2/Control/Ground<br>Signal Selection Mode<br>Signal Selection Mode                                                                                                    | Dist/Drawer/B/Locus:<br>Dist/Drawer/B/zone 1<br>Dist/Drawer/B/zone 2<br>Dist/Drawer/B/zone 2<br>Dist/Drawer/B/zone 2<br>Of the state of the state of t                  | Zmeas/Y@cor<br>,/X@control<br>,/Y@control<br>,/Y@control<br>,/Y@control                                                                                                    | htrol Relay2/Cont<br>Relay2/Cont<br>Relay2/Cont<br>Relay2/Cont<br>Relay2/Cont<br>Relay2/Cont<br>X Axis                                                                                                    | trol/Ground_Dist/Draw<br>trol/Ground_Dist/Draw<br>trol/Ground_Dist/Draw<br>trol/Phase_Dist/Draw<br>trol/Phase_Dist/Draw<br>Y Axis                                                                                                    | ver /C/zone 3/Y @co<br>ver /C/zone 4/X @co<br>ver /C/zone 4/Y @co<br>er /AB/Locus Zmeas<br>er /AB/Locus Zmeas<br>Data<br>Data<br>Auto Load                                                                                                | Page                                                                                        | Relay2/Contro<br>Relay2/Contro<br>Relay2/Contro<br>Relay2/Contro<br>Relay2/Contro<br>Previous                                                                          | I/Phase_Dia<br>I/Phase_Dia<br>I/Phase_Dia<br>I/Phase_Dia<br>I/Phase_Dia<br>I/Phase_Dia<br>Next<br>Function<br>$f_x$ None                                                                                                    | st/Drawer/BC<br>st/Drawer/BC<br>st/Drawer/BC<br>st/Drawer/BC<br>st/Drawer/BC                                                                                                    | C/zone 1/Y<br>C/zone 2/X<br>C/zone 2/Y<br>C/zone 3/X<br>C/zone 3/Y                                                                                                    | @ca<br>@ca<br>@ca<br>@ca<br>@ca<br>@ca<br>                         |
| Relay2/Control/Ground<br>Relay2/Control/Ground<br>Relay2/Control/Ground<br>Relay2/Control/Ground<br>Control/Ground<br>Signal Selection Mode<br>Signal Selection Mode<br>Selected Signals                                                                                                    | Dist/Drawer/B/Locus:<br>Dist/Drawer/B/zone 1<br>Dist/Drawer/B/zone 2<br>Dist/Drawer/B/zone 2<br>Dist/Drawer/B/zone 2<br>Graph Creation                                                                                                    | Zmeas/Y@con<br>/X@control<br>/Y@control<br>/X@control<br>/Y@control<br>perimposed                                                                                                    | htrol Relay2/Cont<br>Relay2/Cont<br>Relay2/Cont<br>Relay2/Cont<br>Relay2/Cont<br>Relay2/Cont<br>X Axis                                                                                                    | trol/Ground_Dist/Draw<br>trol/Ground_Dist/Draw<br>trol/Ground_Dist/Draw<br>trol/Phase_Dist/Draw<br>trol/Phase_Dist/Draw<br>Y Axis<br>Grid Log                                                                                                    | ver /C/zone3/Y@co<br>ver /C/zone4/X@co<br>ver /C/zone4/Y@co<br>er /AB/LocusZmeas<br>er /AB/LocusZmeas<br>Data<br>Data                                                                                                    | Page                                                                                        | Relay2/Contro<br>Relay2/Contro<br>Relay2/Contro<br>Relay2/Contro<br>Relay2/Contro<br>Previous                                                                          | I/Phase_Dis<br>D/Phase_Dis<br>D/Phase_DIS<br>D/Phase_DIS<br>D/Phase_DIS<br>D/Phase_DIS<br>D/Phase_DIS<br>D/Phas | st/Drawer/BC<br>st/Drawer/BC<br>st/Drawer/BC<br>st/Drawer/BC<br>st/Drawer/BC                                                                                                    | C/zone 1/Y<br>C/zone2/X<br>C/zone2/Y<br>C/zone3/X<br>C/zone3/Y<br>Highlig                                                                                                    | @ca<br>@ca<br>@ca<br>@ca<br>@ca<br>@ca<br>@ca<br>@ca<br>@ca<br>@ca |
| Relay2/Control/Ground<br>Relay2/Control/Ground<br>Relay2/Control/Ground<br>Relay2/Control/Ground<br>Control/Ground<br>Control/ | Dist/Drawer/B/Locus:<br>Dist/Drawer/B/zone 1<br>Dist/Drawer/B/zone 2<br>Dist/Drawer/B/zone 2<br>Dist/Drawer/B/zone 2<br>Graph Creation<br>Normal Su<br>Ground Dist Drawe                                                                                                    | Zmeas/Y@cor<br>/X@control<br>/Y@control<br>/X@control<br>/Y@control<br>perimposed                                                                                                    | htrol Relay2/Cont<br>Relay2/Cont<br>Relay2/Cont<br>Relay2/Cont<br>Relay2/Cont<br>Relay2/Cont<br>X Axis<br>Grid Log                                                                                                    | rol/Ground_Dist/Draw<br>rol/Ground_Dist/Draw<br>rol/Phase_Dist/Draw<br>rol/Phase_Dist/Draw<br>rol/Phase_Dist/Draw<br>Y Axis<br>Grid Log<br>Description<br>Groug Relay5 225 C                                                                                                    | ver /C/zone3/Y@co<br>ver /C/zone4/X@co<br>ver /C/zone4/Y@co<br>er /AB/LocusZmeas<br>er /AB/LocusZmeas<br>Data                                                                                                    | Page                                                                                        | Relay2/Contro<br>Relay2/Contro<br>Relay2/Contro<br>Relay2/Contro<br>Relay2/Contro<br>Previous                                                                          | //Phase_Dis<br>//Phase_Dis<br>//Phase_Dis<br>//Phase_Dis<br>//Phase_Dis<br>//Phase_Dis<br>//Phase_Dis<br>//Phase_Dis<br>//Phase_Dis<br>//Phase_Dis                                                                                                    | st/Drawer/BC<br>st/Drawer/BC<br>st/Drawer/BC<br>st/Drawer/BC<br>st/Drawer/BC<br>Drawer/BC<br>Filter                                                                                                    | C/zone 1/Y<br>C/zone 2/X<br>C/zone 2/Y<br>C/zone 3/X<br>C/zone 3/Y<br>Highlig                                                                                                    | @ca<br>@ca<br>@ca<br>@ca<br>@ca<br>@ca<br>@ca<br>@ca<br>@ca<br>@ca |
| Relay2/Control/Ground<br>Relay2/Control/Ground<br>Relay2/Control/Ground<br>Relay2/Control/Ground<br>Control/Ground<br>Control/ | Dist/Drawer/B/Locus:<br>Dist/Drawer/B/zone 1<br>Dist/Drawer/B/zone 2<br>Dist/Drawer/B/zone 2<br>Dist/Drawer/B/zone 2<br>Graph Creation<br>Normal Su<br>_Ground_Dist_Drawe<br>Ground_Dist_Drawe<br>Ground_Dist_Drawe                                                                                                    | Zmeas/Y@cor<br>/X@control<br>/Y@control<br>/X@control<br>/Y@control<br>perimposed<br>r_C_zone2_\<br>r_C_zone3_\                                                                                                    | htrol Relay2/Cont<br>Relay2/Cont<br>Relay2/Cont<br>Relay2/Cont<br>Relay2/Cont<br>Relay2/Cont<br>X Axis<br>Grid Log                                                                                                    | rol/Ground_Dist/Draw<br>rol/Ground_Dist/Draw<br>rol/Ground_Dist/Draw<br>rol/Phase_Dist/Draw<br>rol/Phase_Dist/Draw<br>group Grid Log<br>Description<br>Group Relay5 22G C<br>Group Relay5 23G C                                                                                                    | ver /C/zone3/Y@co<br>ver /C/zone4/X@co<br>ver /C/zone4/Y@co<br>er /AB/LocusZmeas<br>er /AB/LocusZmeas<br>Data<br>Data<br>Auto Load                                                                                                    | Page                                                                                        | Relay2/Contro<br>Relay2/Contro<br>Relay2/Contro<br>Relay2/Contro<br>Relay2/Contro<br>Relay2/Contro<br>Previous                                                         | //Phase_Dii<br>//Phase_Dii<br>//Phase_Dii<br>//Phase_Dii<br>//Phase_Dii<br>//Phase_Dii<br>Next<br>Function<br>$f_x$ None                                                                                                    | st/Drawer/BC<br>st/Drawer/BC<br>st/Drawer/BC<br>st/Drawer/BC<br>st/Drawer/BC<br>Drawer/BC<br>Show<br>Show                                                                                                    | //zone1/Y     //zone2/X     //zone3/X     //zone3/X     //zone3/Y     Highlig     //     Page     2     2                                                                                                    | @ca<br>@ca<br>@ca<br>@ca<br>@ca<br>@ca<br>@ca<br>@ca<br>@ca<br>@ca |
| Relay2/Control/Ground<br>Relay2/Control/Ground<br>Relay2/Control/Ground<br>Relay2/Control/Ground                                                                                                    | Dist/Drawer/B/Locus:<br>Dist/Drawer/B/zone 1<br>Dist/Drawer/B/zone 2<br>Dist/Drawer/B/zone 2<br>Dist/Drawer/B/zone 2<br>Oraph Creation<br>Normal Su<br>_Ground_Dist_Drawe<br>_Ground_Dist_Drawe<br>_Ground_Dist_Drawe<br>_Ground_Dist_Drawe                                                                                                    | Zmeas/Y@cor<br>/X@control<br>/Y@control<br>/X@control<br>/Y@control<br>/Y@control<br>r_C_zone2_\<br>r_C_zone3_\<br>r_C_zone4_\                                                                                             | htrol Relay2/Cont<br>Relay2/Cont<br>Relay2/Cont<br>Relay2/Cont<br>Relay2/Cont<br>Relay2/Cont<br>Relay2/Cont<br>vs Relay2/Cont<br>vs Relay5_Control_<br>vs Relay5_Control_<br>vs Relay5_Control_                                                                                                    | rol/Ground_Dist/Draw<br>rol/Ground_Dist/Draw<br>rol/Phase_Dist/Draw<br>rol/Phase_Dist/Draw<br>rol/Phase_Dist/Draw<br>group Grid Log<br>Description<br>Group Relay5 Z2G C<br>Group Relay5 Z3G C<br>Group Relay5 Z4G C                                                                                                    | ver /C/zone3/Y@co<br>ver /C/zone4/X@co<br>ver /C/zone4/Y@co<br>er /AB/LocusZmeas<br>er /AB/LocusZmeas<br>Data<br>Data<br>Auto Load                                                                                                    | Page                                                                                        | Relay2/Contro<br>Relay2/Contro<br>Relay2/Contro<br>Relay2/Contro<br>Relay2/Contro<br>Relay2/Contro<br>Previous                                                         | //Phase_Dis<br>//Phase_Dis<br>//Phase_Dis<br>//Phase_Dis<br>//Phase_Dis<br>//Phase_Dis<br>Next<br>Function<br>$f_x$ None                                                                                                    | st/Drawer/BC<br>st/Drawer/BC<br>st/Drawer/BC<br>st/Drawer/BC<br>st/Drawer/BC<br>st/Drawer/BC<br>Show<br>Show                                                                                                    | //zone1/Y     //zone2/X     //zone3/X     //zone3/X     // Highlig     //     Page     2     2     2     2                                                                                                    | @cc<br>@cc<br>@cc<br>@cc<br>@cc<br>@cc<br>@cc<br>@cc<br>@cc<br>@cc |
| Relay 2/Control/Ground<br>Relay 2/Control/Ground<br>Relay 2/Control/Ground<br>Relay 2/Control/Ground<br>Relay 2/Control/Ground<br>Selection Mode<br>Signal Selection Mode<br>Signal Selection Mode<br>Selected Signals<br>Selected Signals<br>Relay5_Control<br>Relay5_Control<br>Control<br>Control Relay5_Control                                                                                                    | Dist/Drawer/B/Locus:<br>Dist/Drawer/B/zone 1<br>Dist/Drawer/B/zone 2<br>Dist/Drawer/B/zone 2<br>Dist/Drawer/B/zone 2<br>Dist/Drawer/B/zone 2<br>Dist/Drawer/B/zone 2<br>Dist/Drawer/B/zone 2<br>Oraph Creation<br>Oraph Creation<br>Oraph Creation<br>Supervised to the set of the set of the | Zmeas/Y@con<br>/X@control<br>/Y@control<br>/X@control<br>/Y@control<br>/Y@control<br>r_C_zone2_\<br>r_C_zone3_\<br>r_C_zone4_\<br>mp Locus D                                                                               | htrol Relay2/Cont<br>Relay2/Cont<br>Relay2/Cont<br>Relay2/Cont<br>Relay2/Cont<br>Relay2/Cont<br>Relay2/Cont<br>vs Relay2/Cont<br>vs Relay2/Control<br>vs Relay5_Control<br>vs Relay5_Control<br>vs Relay5_Control                                                                                                    | rol/Ground_Dist/Draw<br>trol/Ground_Dist/Draw<br>trol/Phase_Dist/Draw<br>trol/Phase_Dist/Draw<br>trol/Phase_Dist/Draw<br>group Grid Log<br>Group Relay5 Z2G C<br>Group Relay5 Z3G C<br>Group Relay5 Z3G C<br>Group Relay5 Power-                                                                                                    | ver /C/zone3/Y@co<br>ver /C/zone4/X@co<br>ver /C/zone4/Y@co<br>er /AB/LocusZmeas<br>er /AB/LocusZmeas<br>Data<br>Data<br>Auto Load                                                                                                    | Page                                                                                        | Relay2/Contro<br>Relay2/Contro<br>Relay2/Contro<br>Relay2/Contro<br>Relay2/Contro<br>Previous                                                                          | //Phase_Dis<br>//Phase_Dis<br>//Phase_Dis<br>//Phase_Dis<br>//Phase_Dis<br>//Phase_Dis<br>//Phase_Dis<br>Next<br>Function<br>$f_x$ None                                                                                                    | st/Drawer/BC<br>st/Drawer/BC<br>st/Drawer/BC<br>st/Drawer/BC<br>st/Drawer/BC<br>Drawer/BC<br>Show<br>Show                                                                                                    | 2/zone 1/Y<br>2/zone 2/X<br>2/zone 2/Y<br>2/zone 3/X<br>2/zone 3/Y<br>Highlig<br>Page<br>2<br>2<br>2<br>2<br>2<br>3                                                                                                    | @cc<br>@cc<br>@cc<br>@cc<br>@cc<br>                                |
| Relay 2/Control/Ground       Relay 2/Control/Ground       Relay 2/Control/Ground       Relay 2/Control/Ground       Relay 2/Control/Ground       Relay 2/Control/Ground       Signal Selection Mode       Image: Signal       Selected Signals       Signal       28       Relay5_Control       29       Relay5_Control       30       Relay5_Control       Image: Relay5_Control       Image: Relay5_Control       Image: Relay5_Control                                                                                                    | Dist/Drawer/B/Locus:<br>Dist/Drawer/B/Zone 1<br>Dist/Drawer/B/Zone 2<br>Dist/Drawer/B/Zone 2<br>Dist/Drawer/B/Zone 2<br>Dist/Drawer/B/Zone 2<br>Dist/Drawer/B/Zone 2<br>Graph Creation<br>Normal Su<br>_Ground_Dist_Drawe<br>_Ground_Dist_Drawe<br>_Ground_Dist_Drawe<br>_PowerSwing1_Pos_J<br>PowerSwing1_Pos_J                                                                                                    | Zmeas/Y@cor<br>/X@control<br>/Y@control<br>/X@control<br>/Y@control<br>/Y@control<br>r_C_zone2_\<br>r_C_zone3_\<br>r_C_zone4_\<br>Imp_Locus_D<br>Imp_Locus_D                                                               | htrol Relay2/Cont<br>Relay2/Cont<br>Relay2/Cont<br>Relay2/Cont<br>Relay2/Cont<br>Relay2/Cont<br>Relay2/Cont<br>V s Relay2/Cont<br>vs Relay5_Control<br>vs Relay5_Control<br>vs Relay5_Control<br>vs Relay5_Control<br>vs Relay5_Control                                                                                                    | rol/Ground_Dist/Draw<br>trol/Ground_Dist/Draw<br>trol/Phase_Dist/Draw<br>trol/Phase_Dist/Draw<br>trol/Phase_Dist/Draw<br>group Grid Log<br>Group Relay5 Z2G C<br>Group Relay5 Z2G C<br>Group Relay5 Z2G C<br>Group Relay5 Z4G C<br>Y vs J, Relay5 PS inne                                                                                                    | ver /C/zone 3/Y @co<br>ver /C/zone 4/X @co<br>ver /C/zone 4/Y @co<br>er /AB/Locus Zmeas<br>er /AB/Locus Zmeas<br>Data<br>Data<br>Auto Load<br>swing Z1<br>r zone                                                                          | Page                                                                                        | Relay2/Contro<br>Relay2/Contro<br>Relay2/Contro<br>Relay2/Contro<br>Relay2/Contro<br>Previous                                                                          | //Phase_Dis<br>//Phase_Dis<br>//Phase_Dis<br>//Phase_Dis<br>//Phase_Dis<br>//Phase_Dis<br>//Phase_Dis<br>Next<br>Function<br>$f_x$ None                                                                                                    | st/Drawer/BC<br>st/Drawer/BC<br>st/Drawer/BC<br>st/Drawer/BC<br>st/Drawer/BC<br>st/Drawer/BC<br>Show<br>Show<br>Show                                                                                                    | 2/zone1/Y<br>2/zone2/X<br>2/zone3/X<br>2/zone3/X<br>2/zone3/Y<br>Highlig<br>Page<br>2<br>2<br>2<br>2<br>3<br>3<br>3                                                                                                    | ଡ୍ଟ୍ ପ୍ କ୍ ସ୍ କ୍ କ୍ କ୍ କ୍ କ୍ କ୍ କ୍ କ୍ କ୍ କ୍ କ୍ କ୍ କ୍               |
| Relay 2/Control/Ground<br>Relay 2/Control/Ground<br>Relay 2/Control/Ground<br>Relay 2/Control/Ground<br>Relay 2/Control/Ground<br>Selection Mode<br>Signal Selection Mode<br>Signal Selection Mode<br>Selected Signals<br>Selected Signals<br>Selected Signals<br>Selected Signals<br>Selected Signals<br>Selected Signals<br>Relay5_Control<br>On Relay5_Control<br>On Relay5_Control                                                                                                    | Dist/Drawer/B/Locus:<br>Dist/Drawer/B/Zone 1<br>Dist/Drawer/B/Zone 2<br>Dist/Drawer/B/Zone 2<br>Dist/Drawer/B/Zone 2<br>Dist/Drawer/B/Zone 2<br>Dist/Drawer/B/Zone 2<br>Oraph Creation<br>Oraph Creation<br>Oraph Creation<br>Oraph Creation<br>Supervised to the set of the set of the se    | Zmeas/Y@con<br>/X@control<br>/Y@control<br>/X@control<br>/Y@control<br>/Y@control<br>r_C_zone2_\<br>r_C_zone3_\<br>r_C_zone4_\<br>Imp_Locus_D<br>Imp_Locus_D<br>Imp_Locus_D                                                | htrol Relay2/Cont<br>Relay2/Cont<br>Relay2/Cont<br>Relay2/Cont<br>Relay2/Cont<br>Relay2/Cont<br>Relay2/Cont<br>V s Relay5/Control<br>V s Relay5_Control<br>V s Relay5_Control<br>V s Relay5_Control<br>V s Relay5_Control<br>rawer_inner_Y vs Re<br>rawer_midle Y vs R                                                                                                    | rol/Ground_Dist/Draw<br>trol/Ground_Dist/Draw<br>trol/Ground_Dist/Draw<br>trol/Phase_Dist/Draw<br>trol/Phase_Dist/Draw<br>of Grid Log<br>Group Relay5 Z2G C<br>Group Relay5 Z2G C<br>Group Relay5 Z2G C<br>Group Relay5 Z4G C<br>Y vs k Relay5 PS inide<br>clay5, Relay5 PS inide                                                                                                    | ver /C/zone 3/Y @co<br>ver /C/zone 4/X @co<br>ver /C/zone 4/Y @co<br>r/AB/LocusZmeas<br>r/AB/LocusZmeas<br>Data<br>Data<br>Auto Load<br>swing Z1<br>r zone<br>lle zone                                                                    | Page                                                                                        | Relay2/Contro<br>Relay2/Contro<br>Relay2/Contro<br>Relay2/Contro<br>Relay2/Contro<br>Previous                                                                          | //Phase_Dii<br>//Phase_Dii<br>//Phase_Dii<br>//Phase_Dii<br>//Phase_Dii<br>//Phase_Dii<br>Next<br>Function<br>$f_x$ None                                                                                                    | st/Drawer/BC<br>st/Drawer/BC<br>st/Drawer/BC<br>st/Drawer/BC<br>st/Drawer/BC<br>st/Drawer/BC<br>st/Drawer/BC<br>Show<br>Show<br>Show<br>Show<br>Show<br>Show                                                                                          | Z/zone 1/Y     Z/zone 2/X     Z/zone 2/X     Z/zone 3/X     Highlig     Page     Z     Z     Z     Z     S     S     S     S     S     S                                                                                                    | ea<br>ea<br>ea<br>ea<br>ea<br>ht                                   |
| Relay 2/Control/Ground<br>Relay 2/Control/Ground<br>Relay 2/Control/Ground<br>Relay 2/Control/Ground<br>Relay 2/Control/Ground<br>Selection Mode<br>Signal Selection Mode<br>Signal Selection Mode<br>Signal Selection Mode<br>Relay5_Control<br>Relay5_Control<br>Relay5_Control<br>Relay5_Control<br>Relay5_Control<br>Relay5_Control<br>Relay5_Control<br>Relay5_Control                                                                                                    | Dist/Drawer/B/Locus:<br>Dist/Drawer/B/Zone 1<br>Dist/Drawer/B/Zone 2<br>Dist/Drawer/B/Zone 2<br>Dist/Drawer/B/Zone 2<br>Dist/Drawer/B/Zone 2<br>Dist/Drawer/B/Zone 2<br>Dist/Drawer/B/Zone 2<br>Ground_Dist_Drawe<br>_Ground_Dist_Drawe<br>_Ground_Dist_Drawe<br>_Ground_Dist_Drawe<br>_Ground_Dist_Drawe<br>_PowerSwing1_Pos_J<br>_PowerSwing1_Pos_J<br>_PowerSwing1_Pos_J                                                                                                    | Zmeas/Y@con<br>/X@control<br>/Y@control<br>/X@control<br>/Y@control<br>/Y@control<br>r_C_zone2_\<br>r_C_zone3_\<br>r_C_zone4_\<br>imp_Locus_D<br>imp_Locus_D<br>imp_Locus_D<br>imp_Locus_D                                 | htrol Relay2/Cont<br>Relay2/Cont<br>Relay2/Cont<br>Relay2/Cont<br>Relay2/Cont<br>Relay2/Cont<br>X Axis<br>Grid Log<br>/ vs Relay5_Control_<br>/ vs Relay5_Control_<br>/ vs Relay5_Control_<br>/ vs Relay5_Control_<br>rawer_Locus2meas_<br>rawer_inner_Y vs Re<br>rawer_middle_Y vs R                                                                                                    | rol/Ground_Dist/Draw<br>rol/Ground_Dist/Draw<br>rol/Ground_Dist/Draw<br>rol/Phase_Dist/Draw<br>rol/Phase_Dist/Draw<br>rol/Phase_Dist/Draw<br>Group Relay 5 Z2G C<br>Group Relay 5 Z2G C<br>Group Relay 5 Z2G C<br>Group Relay 5 Z2G C<br>Group Relay 5 Z2G C<br>Group Relay 5 Z2G C<br>Group Relay 5 Z2G C<br>Group Relay 5 P5 inne<br>relay 5, Relay 5 P5 inne<br>relay 5, Relay 5 P5 inde                                                                     | ver /C/zone 3/Y @co<br>ver /C/zone 4/X @co<br>ver /C/zone 4/X @co<br>er /AB/Locus Zmeas,<br>r /AB/Locus Zmeas,<br>r /AB/Locus Zmeas,<br>Data<br>Auto Load<br>Auto Load<br>swing Z1<br>r zone<br>ile zone<br>rer zone                      | Page                                                                                        | Relay2/Contro<br>Relay2/Contro<br>Relay2/Contro<br>Relay2/Contro<br>Relay2/Contro<br>Previous                                                                          | //Phase_Dii<br>//Phase_Dii<br>//Phase_Dii<br>//Phase_Dii<br>//Phase_Dii<br>//Phase_Dii<br>Next<br>Function<br>f_x None                                                                                                    | st/Drawer/BC<br>st/Drawer/BC<br>st/Drawer/BC<br>st/Drawer/BC<br>st/Drawer/BC<br>st/Drawer/BC<br>st/Drawer/BC<br>Show<br>Show<br>Show<br>Show<br>Show<br>Show<br>Show<br>Show                                                                          | Z/zone 1/Y     Z/zone 2/X     Z/zone 2/Y     Z/zone 3/Y     Highlig     Page     2     2     2     3     3     3     3                                                                                                    | ecc<br>ecc<br>ecc<br>ecc<br>pht                                    |
| Relay 2/Control/Ground<br>Relay 2/Control/Ground<br>Relay 2/Control/Ground<br>Relay 2/Control/Ground<br>Relay 2/Control/Ground<br>Selection Mode<br>Signal Selection Mode<br>Signal Selection Mode<br>Signal Selection Mode<br>Signal Selection Mode<br>Relay5_Control<br>Relay5_Control<br>Relay5_Control<br>Relay5_Control<br>Relay5_Control<br>Relay5_Control<br>Relay5_Control<br>Relay5_Control<br>Relay5_Control<br>Relay5_Control                                                                                                    | Dist/Drawer/B/Locusi<br>Dist/Drawer/B/Locusi<br>Dist/Drawer/B/Zone1<br>Dist/Drawer/B/Zone2<br>Dist/Drawer/B/Zone2<br>Dist/Drawer/B/Zone2<br>Dist/Drawer/B/Zone2<br>Dist/Drawer/B/Zone2<br>Ground_Dist_Drawe<br>_Ground_Dist_Drawe<br>_Ground_Dist_Drawe                                                                                                    | Zmeas/Y@con<br>/X@control<br>/Y@control<br>/X@control<br>/X@control<br>/Y@control<br>r_C_zone2_\<br>r_C_zone3_\<br>r_C_zone4_\<br>r_C_zone4_\<br>Imp_Locus_D<br>Imp_Locus_D<br>Jorawer1 Locus<br>Pyrawer1 Locus            | htrol Relay2/Cont<br>Relay2/Cont<br>Relay2/Cont<br>Relay2/Cont<br>Relay2/Cont<br>Relay2/Cont<br>Relay2/Cont<br>X Axis<br>Grid Log<br>/ vs Relay5_Control_<br>/ vs Relay5_Control_<br>/ vs Relay5_Control_<br>/ vs Relay5_Control_<br>/ vs Relay5_Control_<br>rawer_Locus2meas_<br>rawer_under_Y vs Re<br>rawer_outer_Y vs Re<br>rawer_outer_Y vs Relay5                                                                                                    | rol/Ground_Dist/Draw<br>rol/Ground_Dist/Draw<br>rol/Ground_Dist/Draw<br>rol/Phase_Dist/Draw<br>rol/Phase_Dist/Draw<br>rol/Phase_Dist/Draw<br>Group Relay 5 ZG C<br>Group Relay 5 ZG C<br>Group Relay 5 ZG C<br>Group Relay 5 ZG C<br>Group Relay 5 ZG C<br>Group Relay 5 ZG C<br>Group Relay 5 ZG C<br>Group Relay 5 PS inne<br>relay 5 Relay 5 PS inne<br>relay 5 Relay 5 PS inde<br>relay 5 Relay 5 PS oute<br>6 Cog Relay 5 Loss-of<br>6 Cog Relay 5 Loss-of | ver /C/zone 3/Y @cc<br>ver /C/zone 4/X @cc<br>ver /C/zone 4/X @cc<br>ver /AB/Locus Zmeas,<br>r /AB/Locus Zmeas,<br>Data<br>Data<br>Auto Load<br>Auto Load<br>swing Z1<br>r zone<br>ile zone<br>ver zone<br>-field Z1                      | Page                                                                                        | Relay2/Contro<br>Relay2/Contro<br>Relay2/Contro<br>Relay2/Contro<br>Relay2/Contro<br>Previous                                                                          | //Phase_Dis<br>//Phase_Dis<br>//Phase_Dis<br>//Phase_Dis<br>//Phase_Dis<br>//Phase_Dis<br>Next<br>Function<br>f_x None                                                                                                    | st/Drawer/BC<br>st/Drawer/BC<br>st/Drawer/BC<br>st/Drawer/BC<br>st/Drawer/BC<br>st/Drawer/BC<br>st/Drawer/BC<br>st/Drawer/BC<br>Show<br>Filter<br>Show<br>Z<br>Z<br>Z<br>Z<br>Z<br>Z<br>Z<br>Z<br>Z<br>Z<br>Z<br>Z<br>Z<br>Z<br>Z<br>Z<br>Z<br>Z<br>Z | Z/zone 1/Y     Z/zone 2/X     Z/zone 2/Y     Z/zone 3/Y     Highlig     Page     Z     Z | ecc<br>ecc<br>ecc<br>ecc<br>ecc<br>pht                             |
| Relay 2/Control/Ground<br>Relay 2/Control/Ground<br>Relay 2/Control/Ground<br>Relay 2/Control/Ground<br>Relay 2/Control/Ground<br>Selected Signals<br>Signal Selection Mode<br>Signal Selection Mode<br>Signal Selection Mode<br>Selected Signals<br>Selected Signals<br>Relay5_Control<br>Relay5_Control<br>Relay5_Control<br>Relay5_Control<br>Relay5_Control<br>Relay5_Control<br>Relay5_Control<br>Relay5_Control                                                                                                    | Dist/Drawer/B/Locus:<br>Dist/Drawer/B/Locus:<br>Dist/Drawer/B/zone1<br>Dist/Drawer/B/zone2<br>Dist/Drawer/B/zone2<br>Dist/Drawer/B/zone2<br>Dist/Drawer/B/zone2<br>Dist/Drawer/B/zone2<br>Dist/Drawer/B/zone2<br>Ground_Dist_Drawe<br>_Ground_Dist_Drawe<br>_Ground_Dist_Drawe                                                                                                    | Zmeas/Y@con<br>/X@control<br>/Y@control<br>/X@control<br>/X@control<br>/Y@control<br>r_C_zone2_1<br>r_C_zone3_1<br>r_C_zone4_1<br>[mp_Locus_D<br>[mp_Locus_D<br>[mp_Locus_D<br>[mp_Locus_D<br>prawer1_zone<br>)rawer1_zone | htrol Relay2/Cont<br>Relay2/Cont<br>Relay2/Cont<br>Relay2/Cont<br>Relay2/Cont<br>Relay2/Cont<br>Relay2/Cont<br>Relay2/Cont<br>V s Relay5_Control_<br>V s Relay5_Control_V s Relay5_Control_V s Relay5_Control_V s Rel | rol/Ground_Dist/Draw<br>rol/Ground_Dist/Draw<br>rol/Ground_Dist/Draw<br>rol/Phase_Dist/Draw<br>rol/Phase_Dist/Draw<br>rol/Phase_Dist/Draw<br>Group Relay5 Z2G C<br>Group Relay5 Z2G C<br>Group Relay5 Z3G C<br>Group Relay5 Z3G C<br>Group Relay5 Z4G C<br>Y vs £ Relay5 Power-<br>lay5, Relay5 P5 inne<br>relay5, Relay5 P5 inne<br>relay5, Relay5 P5 inne<br>relay5, Relay5 P5 source<br>5_Cop, Relay5 Loss-of<br>rool 1k Relay 6 LOF zc                      | er /C/zone 3/Y @cc<br>er /C/zone 4/X @cc<br>er /C/zone 4/X @cc<br>er /AB/Locus Zmeas,<br>er /AB/Locus Zmeas,<br>er /AB/Locus Zmeas,<br>Data<br>Auto Load<br>Auto Load<br>swing Z1<br>r zone<br>lle zone<br>errer zone<br>-field Z1<br>ne1 | Page                                                                                        | Relay2/Contro<br>Relay2/Contro<br>Relay2/Contro<br>Relay2/Contro<br>Relay2/Contro<br>Previous                                                                          | //Phase_Dii<br>//Phase_Dii<br>//Phase_Dii<br>//Phase_Dii<br>//Phase_Dii<br>//Phase_Dii<br>Next<br>Function<br>f_x None                                                                                                    | st/Drawer/BC<br>st/Drawer/BC<br>st/Drawer/BC<br>st/Drawer/BC<br>st/Drawer/BC<br>st/Drawer/BC<br>st/Drawer/BC<br>st/Drawer/BC<br>st/Drawer/BC<br>Show<br>Show<br>Show<br>Show<br>Show<br>Show<br>Show<br>Show                                          | Z/zone 1/Y<br>Z/zone 2/X<br>Z/zone 2/Y<br>Z/zone 3/X<br>Description<br>Page<br>2<br>2<br>2<br>2<br>2<br>3<br>3<br>3<br>3<br>4<br>4<br>4                                                                                                    | ea<br>ea<br>ea<br>ea<br>ea<br>ea<br>ea<br>ea                       |

#### Figure 2-1 Signal selections window of ScopeView.

The user must press the start button at the top of the ScopeView window in Figure 2-1, in order to display the R-X graphs. If some signals are non-existing (see Figure 2-1, yellow icons), a warning message will appear (see Figure 2-2) and the user can select the Yes button to remove the non-existent signals.

| Z∿ ScopeView - Warning                                                                                                    | $\times$ |
|----------------------------------------------------------------------------------------------------|----------|
| Expressions containing non existing signal will be removed.                                                                                                    |          |
| exp=Relay5_Control_PowerSwing1_Pos_Imp_Locus_Drawer_LocusZmeas_Y vs Relay5_Control_PowerSwing1_Pos_Imp_Locus_Drawer_LocusZmeas_X, desc=Relay5 Power-swing 11, page=3, visible=true><br>exp=Relay5_Control_PowerSwing1_Pos_Imp_Locus_Drawer_inner_Y vs Relay5_Control_PowerSwing1_Pos_Imp_Locus_Drawer_inner_X, desc=Relay5 PS inner zone, page=3, visible=true><br>exp=Relay5_Control_PowerSwing1_Pos_Imp_Locus_Drawer_iniddle_Y vs Relay5_Control_PowerSwing1_Pos_Imp_Locus_Drawer_inide_X, desc=Relay5 PS inner zone, page=3, visible=true> | > ^      |
| exp=Relay5_Control_PowerSwing1_Pos_Imp_Locus_Drawer_outer_Y vs Relay5_Control_PowerSwing1_Pos_Imp_Locus_Drawer_outer_X, desc=Relay5 PS outerer zone, page=3, visible=true><br>exp=Relay5_Control_JossOfField1_LocusDrawer1_LocusZmeas_Y vs Relay5_Control_JossOfField1_LocusDrawer1_LocusZmeas_X, desc=Relay5 Loss-of-field 21, page=4, visible=true>                                                                                                    | ~        |
| Yes No Cancel                                                                                                    |          |

Figure 2-2 Warning message asking confirmation before removing non-existing signals.

The valid graphs are displayed on different pages in this order: phase-to-phase Distance, phase-to-ground Distance, Power Swing and finally Loss-Of-Field.

The page tabs used to navigate between are available at the bottom left corner of the ScopeView window (see Figure 2-3, Page tab).

The graphs descriptions or pages can be modified from the Signals window of ScopeView. By default:

- ZiG is the zone i of the ground distance
- ZiP is the zone i of the phase distance
- PS stands for Power-Swing
- LOF stands for Lost-Of-Field

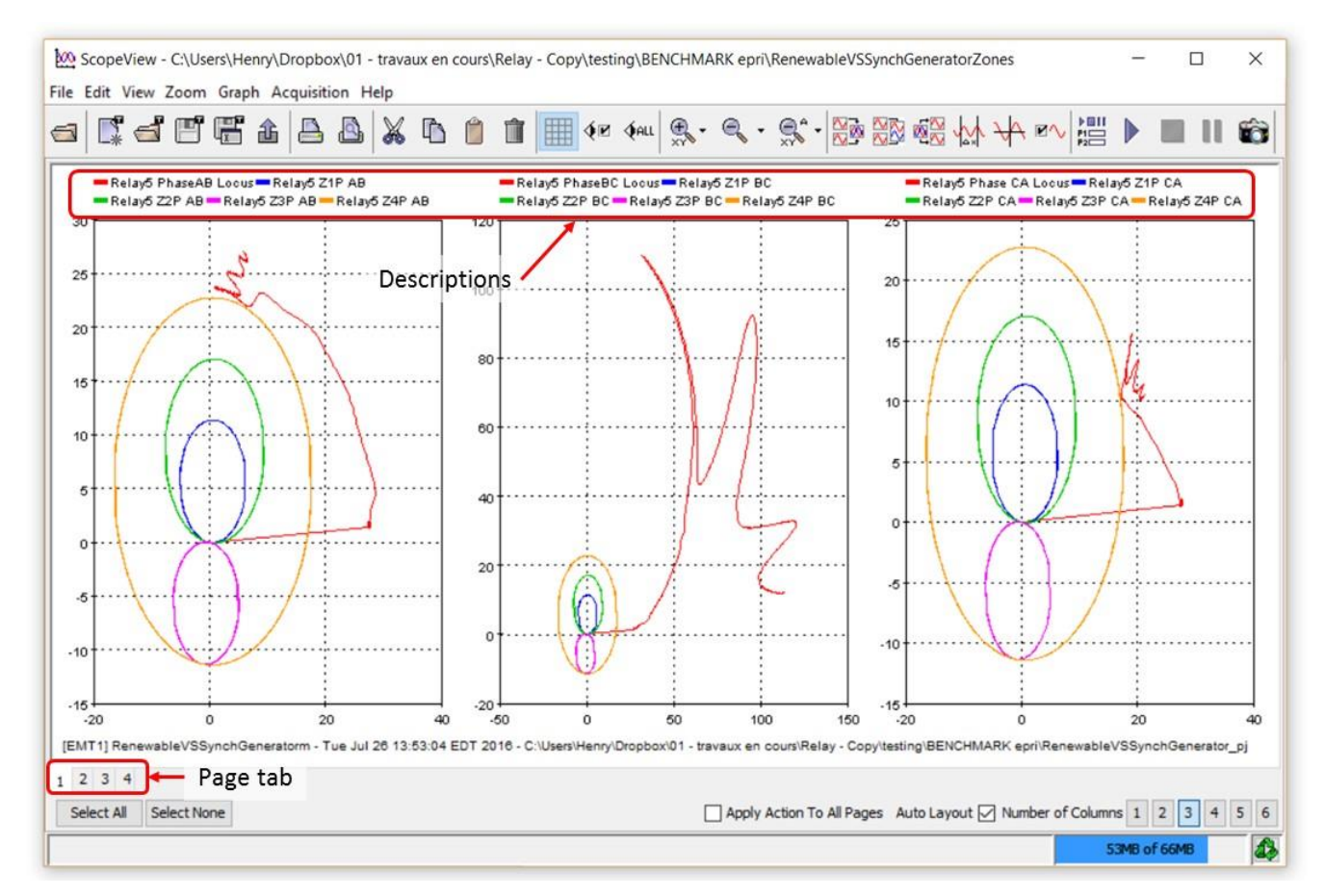

Figure 2-3: Graphs displayed in ScopeView.

#### 3 Manual procedure

The following steps can be followed for the manual procedure (see Figure 3-1):

- 1. Open ScopeView and the "Advanced Function Editor"
- 2. In the category "All", select "Versus"
- 3. In the "Selected Signals" section, select the X and Y points
- 4. Click on "Add Function"
- 5. Modify (option) the signal descriptions

The play button can be pushed to visualize the selections.

| File Edit View Data Source Graph Help                                                                                         |               |                             |
|----------------------------------------------------------------------------------------------------|---------------|-----------------------------|
|                                                                                                    |               |                             |
| Signals Advanced Function Editor                                                                                              |               |                             |
| Data Source • [EMT1] MHO_FWD_80_gndm - Fri Nov 13 18:52:00 v 🖂 🗞 👔 Category                                                   | X             |                             |
| Signal Type Control signal                                                                                                    | ~             |                             |
| Relay 1/Control/Console/21P_Z1AB@control Relay 1/Control/Ground                                                               |               | 2                           |
| Relay1/Control/Console/21P_Z2AB@control Relay1/Control/Ground_                                                                |               | 2                           |
| Relay1/Control/Console/VaM1@control Relay1/Control/Ground_ Results Variables                                                  | ^             |                             |
| Relay1/Control/Console/VaM1_ang@control Relay1/Control/Ground Result_Suffix                                                   |               |                             |
| Relay 1/Control/Console/Mb/III@control Relay 1/Control/Ground Result                                                          |               |                             |
| Relay 1/Control/Console/VbM1_ang@control Relay 1/Control/SignalsS                                                             |               |                             |
| Relay1/Control/Console/Vd1@control                                                                                            |               |                             |
| Relay1/Control/Console/Vd/1 ang@control v signal X kelay1_Control_cround_Dist_Drawer_A_mno21_X                                |               |                             |
| Relay 1/Control/cround _Dist/Drawer /Al_Coustmess/Recontrol                                                                   |               |                             |
| Relay 1/Control/Ground_Dist/Drawer/A/mhoZ1/X@control                                                                          |               |                             |
| Relav1/Control/Ground_Dist/Drawer/A/mhoZ1/Y@control3                                                                          |               |                             |
|                                                                                                    |               |                             |
| V End                                                                                                    |               |                             |
| Previous Next Pricer Ingringrit                                                                                               | ¥             |                             |
| Signal Selection Mode Graph Creation X Axis Y Axis Data Page Function                                                         |               |                             |
| © Single Multiple ⊙ Normal O Superimposed ⊘ Grid □ Log ⊘ Grid □ Log ↓ Auto Load 1 + f <sub>x</sub> None                       |               | 1                           |
|                                                                                                    | 0             | en Advanced Function Editor |
| Add Function 4                                                                                                    | -             |                             |
| Selected Signals                                                                                                    |               |                             |
| Signal                                                                                                    |               |                             |
| 1 versus(Relay1_Control_Ground_Dist_Drawer_A_LocusZmeas_X,Relay1_Control_Ground_Dist_Drawer_A_LocusZmeas_Y) Zmeasured locus 5 | ~             |                             |
| 2 versus(Relay1_Control_Ground_Dist_Drawer_A_mhoZ1_X,Relay1_Control_Ground_Dist_Drawer_A_mhoZ1_Y)                             |               |                             |
| 3                                                                                                    |               |                             |
|                                                                                                    | ×             |                             |
| <pre></pre>                                                                                                    | <b>&gt;</b> * |                             |
|                                                                                                    | <b>```</b>    |                             |
| <pre></pre>                                                                                                    | <b>&gt; *</b> |                             |
| <pre></pre>                                                                                                    | > *           |                             |
|                                                                                                    | > ×           |                             |
|                                                                                                    | >             |                             |
|                                                                                                    | >             |                             |

Figure 3-1 ScopeView window

# 4 Plotting features

### 4.1 Smoother

In order to avoid fast variations due to the effect of fast transients on the Discrete Fourier algorithm, the resistance and admittance values of the locus are averaged on a period of 20 ms before being plotted.

# 4.2 Steady-state point

When an impedance locus goes into a stable position, which means its impedance does not vary, a dot is drawn (see Figure 4-1). The dot size expands and reaches a maximum value after staying at the same position for a time defined by the input **Expansion time** in the "Function Scopes" tab of the considered relay.

- The radius of the dot when the maximum size is reached is:
  - For Distance elements: 2% of the line positive-sequence impedance magnitude in Ω at the secondary
    of the measurement transformers. This value is derived for the input Positive-sequence magnitude in
    the Line characteristics tab.
  - For Power Swing elements: 2% of Outer zone forward reach impedance in Ω at the secondary of the measurement transformers. This value is derived from the inputs in the "Power swing" tab.
  - For Loss-Of-Field: 2% of twice the Zone 1 diameter impedance in Ω at the secondary of the measurement transformers. This input is in the Loss-of-field tab.

The criteria to detect a stable position:

$$\left| \frac{dR}{dt} \right| < 0.001 |R|$$

$$\left| \frac{dX}{dt} \right| < 0.001 |X|$$

$$(0.1)$$

Where R is the locus resistance and X the admittance. Both values are averaged twice over 20ms periods.

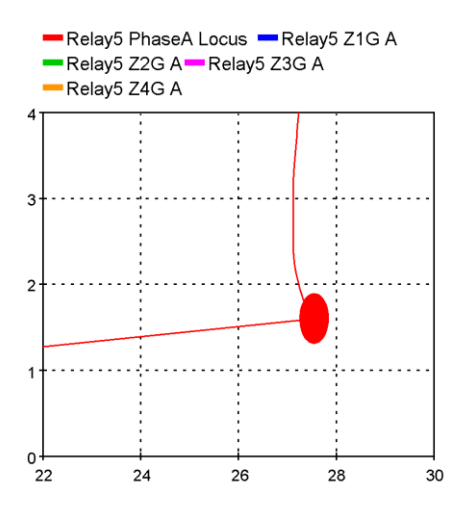

Figure 4-1 Dot shown when locus is in steady-state condition.

#### 4.3 Timestamps

When a locus is not on a steady-state point, at every cycle a small dropout is drawn on its trajectory (see Figure 4-2). It helps having a rough idea on the time the locus spends between each zones. The further away the dropouts are from each other, the faster the swing is.

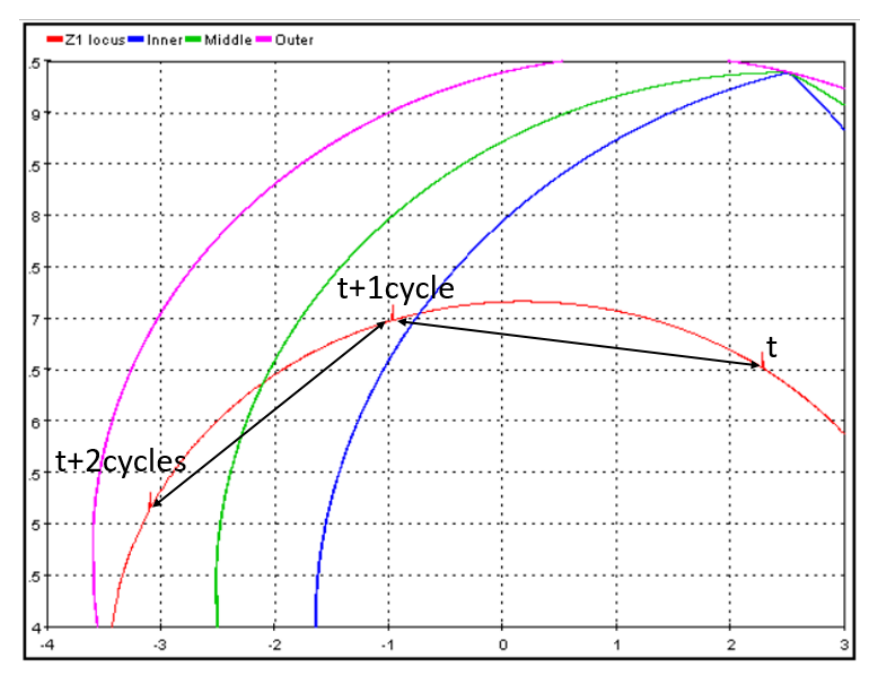

Figure 4-2 Dropout draw on the locus trajectories for every cycle.